**注意**: ITNET に電話をかけてから " ネットワークにログオン中 " などと表示されて 接続が完了するまでに時間がかかる場合は、以下の設定をしてください。

ダイヤルアップネットワークの設定

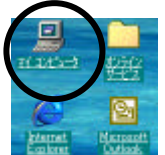

デスクトップの[マイコンピュータ]アイコンをダブルクリックします。

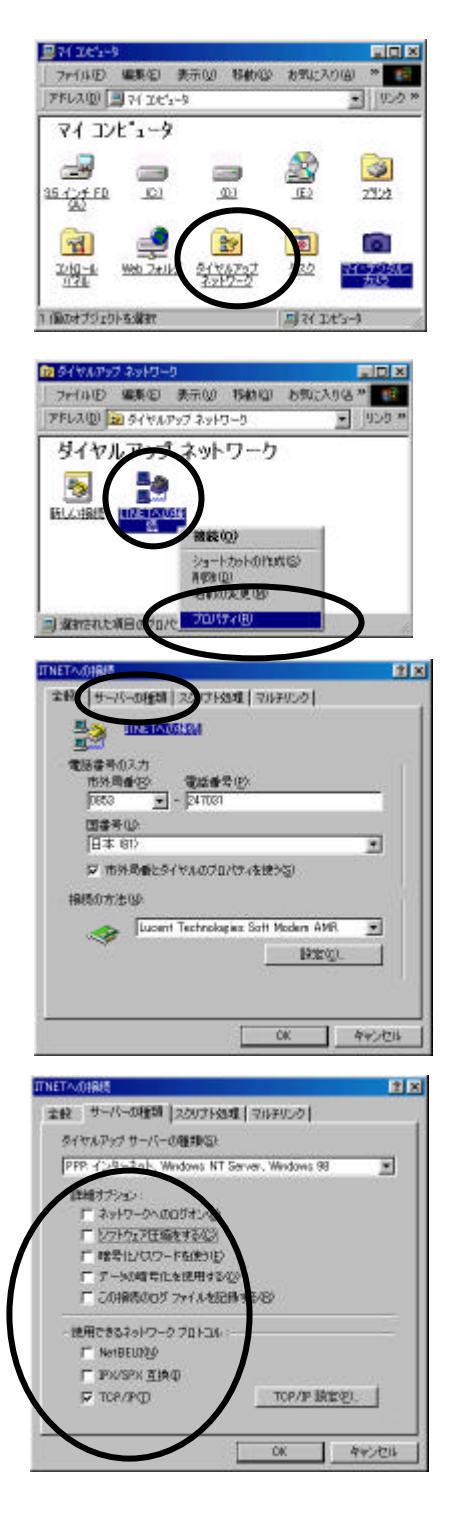

「マイコンピュータ」ウィンドーが開きます ので[ダイヤルアップネットワーク]アイコン をダブルクリックします。

「ダイヤルアップネットワーク」ウィンドー が開いたら、[ITNET への接続]というアイコ ンを右クリックし、[プロパティ]をクリック します。

「ITNET への接続」ウィンドーが開いたら 「サーバーの種類」タブをクリックして 切り替えます。

「ネットワークへのログオン」 「ソフトウェア圧縮をする」 等にチェックが入っていると、接続確立が 遅くなりますので、 左記のように「TCP / IP」という項目以外の 全てのチェックをはずし、[OK]ボタンを 押します。 以上で設定は終了です。